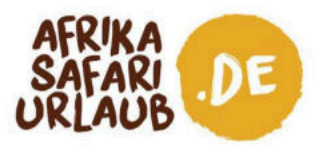

Liebe Gäste,

freuen Sie sich schon auf Ihre Safari in Uganda? Wir freuen uns jedenfalls schon sehr darauf, Sie bald bei uns begrüßen zu dürfen! Für die Einreise nach Uganda benötigen Sie jedoch noch ein Visum, das Sie ganz unkompliziert online beantragen können.

Um Sie dabei zu unterstützen, haben wir dieses Dokument erstellt. Wir empfehlen Ihnen, den Antrag 3-4 Wochen vor der Reise zu stellen. Die Genehmigung wird in der Regel innerhalb von 3 Tagen erteilt, aber wenn zusätzliche Informationen benötigt werden, kann mehr Zeit erforderlich sein. Das Visum selbst wird bei der Ankunft in Uganda ausgestellt.

## Bitte beachten Sie:

- Beantragen Sie das Visum nur über die offizielle Webseite der ugandischen Einwanderungsbehörde: <u>https://visas.immigration.go.ug/</u>.
- Für Ihren Urlaub beantragen Sie ein Touristen-Visum für 50 USD, das Sie zur einmaligen Einreise berechtigt. Das Visum kann für bis zu 90 Tage erteilt werden, beginnend mit dem Tag Ihrer Ankunft in Uganda.
- Jeder Inhaber eines Reisepasses muss ein Visum beantragen, auch Minderjährige, die in den Visumanträgen ihrer Erziehungsberechtigten aufgeführt sind.
- Die Beantragung erfolgt am besten an Ihrem Computer mit den gängigen Browsern wie Mozilla Firefox, Google Chrome, Safari und Microsoft Edge.
- Wenn Sie Fragen oder technische Probleme haben, dann schauen Sie in die FAQ der Website https://visas.immigration.go.ug/#/help
- Und zu guter Letzt! Sie beantragen ein Visum für Uganda. Dort laufen die Dinge möglicherweise anders, als Sie es gewohnt sind. Computergesteuerte Systeme funktionieren zum Beispiel nicht immer richtig, und Sie müssen es vielleicht mehrmals versuchen. Wir raten Ihnen, bei diesen und anderen Rückschlägen einfach mit den Schultern zu zucken, TIA (This Is Africa!) zu sagen, darüber zu lachen und es erneut zu versuchen!

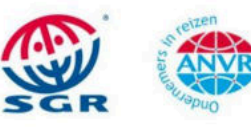

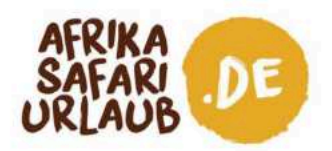

#### Haben Sie schon einmal vom EAC-Visum für Ostafrika gehört?

Wenn Sie in Ihrem Urlaub mehrere ostafrikanische Länder bereisen, können Sie statt eines Visums pro Land ein Ostafrika-Gemeinschaftsvisum (das EAC-Visum) beantragen. Das EAC-Visum ist ein gemeinsames Touristenvisum für Reisen nach Ruanda, Uganda und Kenia und wird vom ersten Land, in das Sie einreisen, ausgestellt. Tansania ist vom EAC-Visum ausgeschlossen.

Wenn Sie zum Beispiel von Uganda nach Ruanda und Kenia reisen, beantragen Sie das EAC-Visum in Uganda, da dies das erste Land auf Ihrer Ostafrika-Reise ist. Mit demselben Visum können Sie dann nach Ruanda und Kenia weiterreisen.

Das EAC-Visum ermöglicht die einmalige Einreise in die Ostafrikanische Gemeinschaft und mehrere Reisen zwischen den Ländern. Die Kosten betragen 100 USD. Wenn Sie das EAC-Visum beantragen möchten, können Sie diese Option einfach auf der offiziellen Website der ugandischen Einwanderungsbehörde für Visumanträge\* auswählen.

#### Sie reisen zuerst nach Kenia?

Wenn Sie im obigen Beispiel zuerst nach Kenia reisen, können Sie das EAC-Visum nicht für Ihre gesamte Reise beantragen. Obwohl Kenia das EAC-Visum als gültiges Visum für die Einreise aus Uganda oder Ruanda anerkennt, bietet die kenianische Regierung keine Möglichkeit, es zu beantragen. Wenn Kenia also das erste Ziel Ihrer Ostafrika-Reise ist, müssen Sie zunächst eine eTA (elektronische Reisegenehmigung) für Kenia und dann ein Visum pro Land oder ein EAC-Visum für die beiden anderen Länder beantragen.

Wenn Ihre Reiseroute auch Tansania umfasst, müssen Sie ein separates Visum für Tansania beantragen.

\* Sie können diese Option in Schritt 1 von 4 Ihres Visa-Antrages wählen, indem Sie "East African Tourist Visa" anstelle von "Uganda Ordinary/Tourist Visa" anklicken. Bitte beachten Sie jedoch, dass dieser Leitfaden möglicherweise nicht alle Informationen enthält, die Sie für die Beantragung benötigen.

AFRIKA SAFARI B.V. Prinsenland 26, 2675 EK Honselersdijk TEL +49 322 2185 0795 E-MAIL anfrage@africasafaritrips.com HANDELSREGISTERNR 84654058 MWST NL 8632 99672 B.01 IBAN NL84 RABO 0376 9475 27 SWIFT/BIC CODE RABONL2U

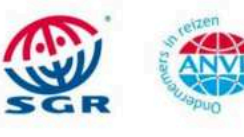

Die SGR-Garantieregelung gilt für diesen Vertrag. Die Bedingungen finden Sie unter https://www.sgr.nl/english/. SGR wird Ihnen diese Bedingungen auf Anfrage zusenden. Für Reisebüros gelten besondere Bestimmungen für die Mehrwertsteuer. Für diese Rechnung gelten unsere allgemeinen Geschäftsbedingungen, die Sie im Detail auf unserer Website finden können.

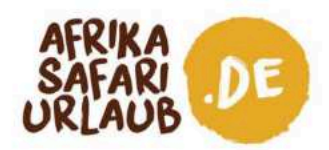

# Vorbereitung für die Beantragung Ihres Visums

### Für die Beantragung Ihres Visums benötigen Sie:

- 🗌 Ein Reisedokument, das bei der Rückkehr noch mindestens 6 Monate gültig ist
- □ Mindestens eine leere Seite in Ihrem Reisepass
- Ein Rückflugticket

## Haben Sie Folgendes zur Hand, wenn Sie den Antrag online stellen:

- □ Reisedaten und Reisepläne
- Digitale Kopie Ihres Reisepasses (Seite mit biometrischen Daten) (JPEG oder PNG, max. 250 kB)
- Digitales Foto in Passgröße mit klarem Hintergrund (JPEG oder PNG, max. 250 kB)
- Digitale Kopie Ihres Flugtickets (JPEG\*, max. 1 MB)
- Gelbfieber-Impfnachweis
- □ Ihre Visa-, Master-, American Express- oder Union Pay International Karte (die für den Einsatz im Ausland freigeschaltet ist)

### Die elektronische Beantragung ist recht einfach, bitte beachten Sie jedoch Folgendes:

- Es ist nicht möglich, Ihre angefangene Bewerbung zu speichern und sie zu einem späteren Zeitpunkt zu vervollständigen. Es ist auch nicht möglich, von einem Schritt zum nächsten überzugehen, ohne alle erforderlichen Felder auszufüllen. Außerdem läuft Ihre Sitzung ab, wenn Sie sich beim Ausfüllen des Antrags zu lange Zeit lassen. Wir raten Ihnen daher, alle nötigen Informationen zur Hand zu haben, damit Sie den Antrag in einem Rutsch erledigen können.
- Nach der Zahlung kann es bis zu 3 Tage dauern, bis Ihr Visumantrag genehmigt wird.
- Falsch beantragte Visa oder Visa, bei denen bestimmte Informationen oder Anhänge fehlen, können ohne Erstattung abgelehnt werden.

\*Obwohl auf der Website angegeben ist, dass auch PDF-Dateien akzeptiert werden, empfehlen wir Ihnen, JPEG-Dateien zu verwenden, da bei PDF-Dateien Fehler auftreten können.

AFRIKA SAFARI B.V. Prinsenland 26, 2675 EK Honselersdijk TEL +49 322 2185 0795 E-MAIL anfrage@africasafaritrips.com HANDELSREGISTERNR 84654058 MWST NL 8632 99672 B.01 IBAN NL84 RABO 0376 9475 27 SWIFT/BIC CODE RABONL2U

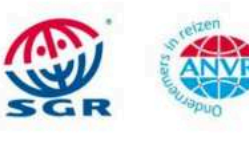

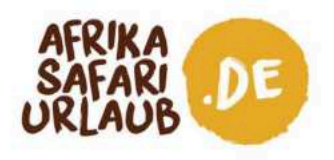

## **Erste Schritte**

 Gehen Sie auf <u>https://visas.immigration.go.ug/</u> und klicken Sie auf "Start a new application" (Neue Beantragung starten).

|                                                                                                    | HOME                                                                | APPLICATIONS                                                   | VISA/PERMIT                                               | HELP                                 | CONTACT                                                                                   |                                                         |
|----------------------------------------------------------------------------------------------------|---------------------------------------------------------------------|----------------------------------------------------------------|-----------------------------------------------------------|--------------------------------------|-------------------------------------------------------------------------------------------|---------------------------------------------------------|
| Welcom                                                                                             | e to Uganda                                                         | a Electron                                                     | ic Visa/I                                                 | Permi                                | t Application S                                                                           | ystem                                                   |
| Visiting the Pearl of Afr                                                                          | ica for business or                                                 | Pleasure has ne                                                | ver been easier                                           | ÷                                    |                                                                                           |                                                         |
| Home to the source of<br>wild life reserves, Bless<br>snow caped mountains<br>educated population. | the world's longest<br>ed with tropical, al<br>, natural water rafi | t river (river Nile)<br>I year round sum<br>ting spots, vibrar | , the world's re<br>imer weather, i<br>it night life. A w | maining I<br>a diverse<br>ealth of t | Mountain Gorillas, vast and<br>cultural heritage of over 5i<br>inexploited natural resour | i diverse natural<br>) local tribes,<br>ces and a young |
| Choose Uganda as you                                                                               | r next holiday dest                                                 | ination and expe                                               | rience true Afr                                           | ican hosp                            | itality.                                                                                  |                                                         |
|                                                                                                    |                                                                     | Applic                                                         | ation proc                                                | ess                                  |                                                                                           |                                                         |
| 0                                                                                                  |                                                                     | 2                                                              |                                                           |                                      | -0                                                                                        | 0                                                       |
| STEP 1<br>Application type                                                                         |                                                                     | STEP 2<br>Fill the form                                        |                                                           |                                      | STEP 3<br>Add documents                                                                   | STEP 4<br>Submit                                        |
|                                                                                                    |                                                                     |                                                                |                                                           |                                      |                                                                                           |                                                         |

2. Lesen Sie den auf dem Bildschirm angezeigten Haftungsausschluss sorgfältig durch und klicken Sie auf "Accept" (Akzeptieren).

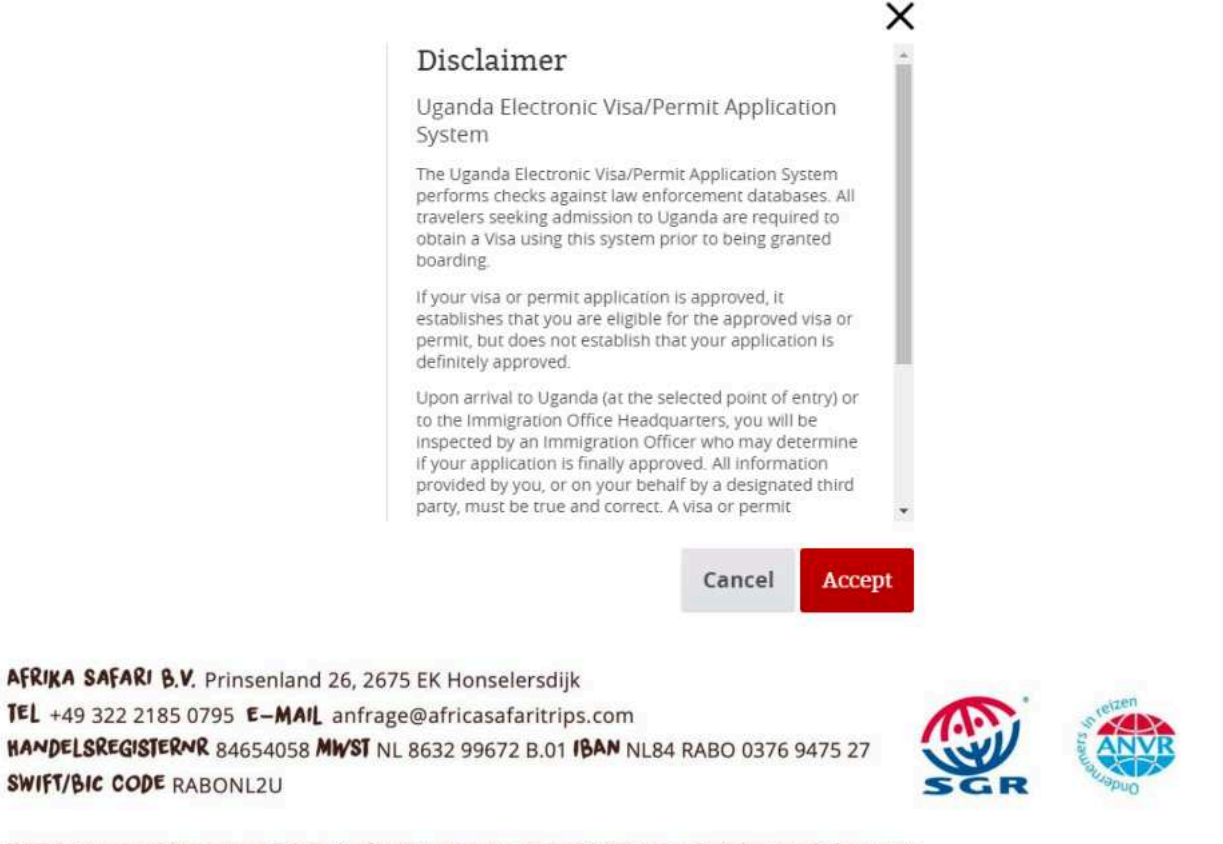

4

Die SGR-Garantieregelung git für diesen Vertrag. Die Bedingungen finden Sie unter https://www.sgr.nl/english/. SGR wird linnen diese Bedingungen auf Anfrage zusenden. Für Reisebüros gelten besondere Bestimmungen für die Mehrwertsteuer. Für diese Rechnung gelten unsere allgemeinen Geschäftsbedingungen, die Sie im Detail auf unserer Website finden können.

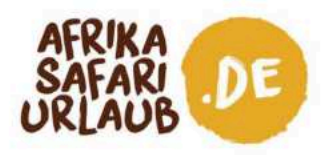

## **Beantragung Ihres Visums**

#### Schritt 1 von 4:

Wählen Sie die Art des Visums aus, so wie Sie es hier beispielhaft sehen. Klicken Sie auf "Next step" (Nächster Schritt).

| equired fields are indicated by a red asterisk * |   |                              |   |
|--------------------------------------------------|---|------------------------------|---|
| Visa or permit typ <mark>e *</mark>              |   | Category *                   |   |
| Visa                                             | ~ | Uganda Ordinary/Tourist Visa | ~ |
| Subcategory *                                    |   |                              |   |
| Single Entry                                     | ~ |                              |   |

#### Schritt 2 von 4:

In diesem Schritt geben Sie Ihre persönlichen Daten, Ihre Passdaten und Reisepläne ein.

a. Unter "Group data" (Gruppeninfo), können Sie eine neue Gruppe anlegen, der Ihre Begleiter während ihrer Bewerbung beitreten können. Letztendlich ist aber kein Unterschied zu einer einzelnen Beantragung, sodass Sie den Schritt auch überspringen können.

| Group data                                   |           |  |  |
|----------------------------------------------|-----------|--|--|
| Do you want to associate this Visa to a grou | p? If so: |  |  |
| Choose                                       | *         |  |  |
| Group options                                |           |  |  |

AFRIKA SAFARI B.V. Prinsenland 26, 2675 EK Honselersdijk TEL +49 322 2185 0795 E-MAIL anfrage@africasafaritrips.com HANDELSREGISTERNR 84654058 MWST NL 8632 99672 B.01 IBAN NL84 RABO 0376 9475 27 SWIFT/BIC CODE RABONL2U

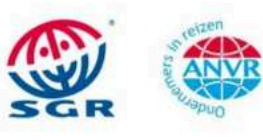

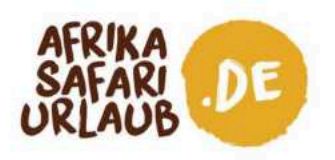

b. Unter "Personal data" geben Sie Ihre persönlichen Daten wie Vorname, Nachname, Geburtsdatum, Geschlecht, Familienstand und Nationalität ein. Bitte beachten Sie, dass alle Felder mit einem \* Pflichtfelder sind. Wenn diese Felder nicht ausgefüllt sind, können Sie nicht zum nächsten Schritt weitergehen.

| Given names *                     |          | Surname *        |   |
|-----------------------------------|----------|------------------|---|
| First name                        |          | Last name        |   |
| Date of Birth *                   |          | Gender *         |   |
| DD-MM-YYYY                        | <b>E</b> | Choose           | ~ |
| Date of birth                     |          | Choose from list |   |
| Marital status *                  |          |                  |   |
| Choose                            | ~        |                  |   |
| Enter your current marital status |          |                  |   |
| Current nationality *             |          |                  |   |
| Choose                            | ~        |                  |   |

Geben Sie dann Informationen zu Ihrer Nationalität, Geburtsort, Geburtsland, Ihren Einwanderungsstatus, Land, Stadt und Adresse Ihres aktuellen Wohnsitzes, sowie Ihre Telefonnummer und E-Mail-Adresse an.

| Former nationality (if applicable)            | Place of Birth (City, State/Province) * | Country of Birth *                   |
|-----------------------------------------------|-----------------------------------------|--------------------------------------|
| Choose 🗸                                      |                                         | Choose                               |
| Choose the country of nationality in the list | Place of birth                          | Place of birth                       |
| Immigration status in country of residence *  |                                         |                                      |
| Choose                                        | ~                                       |                                      |
| Enter your current immigration status         |                                         |                                      |
| Country of residence *                        | City of residence *                     | Current residential address *        |
|                                               |                                         |                                      |
| Choose 🗸                                      |                                         | 11                                   |
| Choose  Country of residence                  | City of residence                       | Address of residence                 |
| Choose  Country of residence Phone number *   | City of residence                       | Address of residence Confirm email * |

AFRIKA SAFARI B.V. Prinsenland 26, 2675 EK Honselersdijk TEL +49 322 2185 0795 E-MAIL anfrage@africasafaritrips.com HANDELSREGISTERNR 84654058 MWST NL 8632 99672 B.01 IBAN NL84 RABO 0376 9475 27 SWIFT/BIC CODE RABONL2U

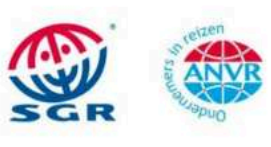

Die SGR-Garantieregelung gilt für diesen Vertrag. Die Bedingungen finden Sie unter https://www.sgr.nl/english/. SGR wird Ihnen diese Bedingungen auf Anfrage zusenden. Für Reisebüros gelten besondere Bestimmungen für die Mehrwertsteuer. Für diese Rechnung gelten unsere allgemeinen Geschäftsbedingungen, die Sie im Detail auf unserer Website finden können.

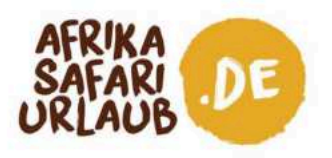

Nun müssen Sie Ihre Passdaten eingeben: Welche Art von Pass, Ihre Passnummer, in welchem Land und Stadt Ihr Pass ausgestellt wurde, Ausstellungs- und Gültigkeitsdatum. Bitte geben Sie auch an, ob Sie von Kindern begleitet werden, die in Ihrem Pass eingetragen sind.

## Passport data

| Choose                                           | ~                                                   |   |                                       |
|--------------------------------------------------|-----------------------------------------------------|---|---------------------------------------|
| As appears in the passport                       |                                                     |   |                                       |
| Passport number *                                | Issuing country *                                   |   | Place of issue *                      |
|                                                  | Choose                                              | ~ |                                       |
| As appears in the passport                       | Must be selected in accordance with the passport    |   | As appears in the passport            |
| Date of issue *                                  | Date of expiry ★                                    |   |                                       |
| DD-MM-YYYY                                       | DD-MM-YYYY                                          |   | Previous passports (if any)           |
| Must be selected in accordance with the passport | Must be selected in accordance with the<br>passport |   | Enter the most recent passport number |

AFRIKA SAFARI B.V. Prinsenland 26, 2675 EK Honselersdijk TEL +49 322 2185 0795 E-MAIL anfrage@africasafaritrips.com HANDELSREGISTERNR 84654058 MWST NL 8632 99672 B.01 IBAN NL84 RABO 0376 9475 27 SWIFT/BIC CODE RABONL2U

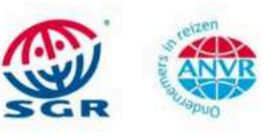

7

Die SGR-Garantieregelung gilt für diesen Vertrag. Die Bedingungen finden Sie unter https://www.sgr.nl/english/. SGR wird linnen diese Bedingungen auf Anfrage zusenden. Für Reisebüros gelten besondere Bestimmungen für die Mehrwertsteuer. Für diese Rechnung gelten unsere allgemeinen Geschäftsbedingungen, die Sie im Detail auf unserer Website finden können.

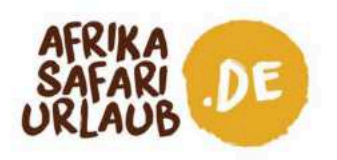

c. Unter "Other data" fügen Sie Informationen zu Ihrer Reise hinzu. Für die Adresse in Uganda nehmen Sie bitte unseren Partner Kizuri Adventures Ltd., TelefoNo: +256 779 418 020. Geben Sie den Grund Ihrer Reise an und wann Sie einreisen. Als Ankunftsort wählen Sie den Flughafen Entebbe oder wenn Sie über Land einreisen eine der aufgeführten Grenzstellen. Es wird weiterhin nach Ihrer Aufenthaltsdauer gefragt und Sie müssen ankreuzen, ob Ihnen schon einmal ein Visum verweigert wurde, sie deportiert wurden, eine Straftat begangen haben oder ob Sie an einer psychischen Krankheit leiden.

| under an a Parina (heradi' of Bauryarini' unter ringer in Beur Am)                                          | Travel history *                                                                           |   |
|----------------------------------------------------------------------------------------------------|--------------------------------------------------------------------------------------------|---|
| Name and telephone number of your host (person, company, hotel)                                             | List of the last five countries (or less) you visited or NONE if no countries were visited |   |
| Purpose of visit *                                                                                          |                                                                                            |   |
| Choose                                                                                                    | ▼                                                                                          |   |
| choose from list                                                                                            |                                                                                            |   |
| Date of arrival *                                                                                           |                                                                                            |   |
| DD-MM-YYYY                                                                                                  | 51.                                                                                        |   |
| Enter the arrival date                                                                                      | hanned a                                                                                   |   |
| Point of entry or where you want to have your visa personalised *                                           |                                                                                            |   |
| Choose                                                                                                    | ~                                                                                          |   |
| You should go to the selected point to have your visa sticker printed and have your fingerprints<br>aptured |                                                                                            |   |
| net the obracon of stay requested. It shar be within 7 bay's and 5 monutys                                  |                                                                                            |   |
| Duration of stay requested *                                                                                | Specify period in days, months or years *                                                  |   |
| Duration of stay requested *                                                                                | Specify period in days, months or years * Choose                                           | ~ |
| Duration of stay requested *<br>Specify period in days, months or years                                     | Specify period in days, months or years * Choose. Specify unit of the period requested     | ~ |

d. Am Ende dieser Seite bestätigen Sie bitte, dass alle im Formular gemachten Angaben richtig und gültig sind und dass Sie kein Roboter sind.

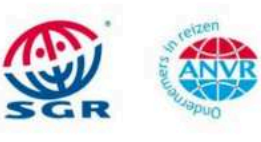

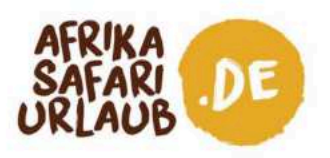

#### Schritt 3 von 4:

Laden Sie die gewünschten Dokumente hoch. Bitte denken Sie daran, dass Sie am besten die Dateiformate JPEG/PNG nutzen und dass die Dateigröße 250 kB nicht überschreitet. Klicken Sie dann auf "Next" (Weiter).

| d formats are : (PEG, PNG, BMP, PDF<br>file size is 5 KB. Maximum file size is 250 KB                          |             |
|----------------------------------------------------------------------------------------------------|-------------|
| Passport bio-data page (with validity of at least 6 months))<br>This file is required to complete the process. | CHOOSE FILE |
| Recent Passport-size Photograph<br>This file is required to complete the process.                              |             |
| Vaccination Certificate (Yellow Fever)<br>This file is required to complete the process.                       |             |
| Return Ticket<br>This file is required to complete the process.                                                | CHOOSE FILE |

### Schritt 4 von 4:

Sie erhalten nun einen Überblick über Ihren Antrag. Überprüfen Sie noch einmal, ob Sie alles richtig ausgefüllt haben. Wenn Sie fertig sind, klicken Sie auf "Submit" (Einreichen). Es erscheint die Meldung, dass Ihr Antrag erfolgreich eingereicht wurde. Bitte notieren Sie sich Ihre Anmelde-ID, da Sie sie später eventuell noch benötigen.

| 0                                                                           | 0                                                                                                    |                         | 0                         |       | 9       |
|-----------------------------------------------------------------------------|----------------------------------------------------------------------------------------------------|-------------------------|---------------------------|-------|---------|
| STEP 1<br>Application (pp)                                                  | STEP 2<br>Hill Has Tarr                                                                                        |                         | STEP 3<br>Additionary and |       | STRP 4. |
|                                                                             |                                                                                                    |                         |                           |       |         |
| Please note your application                                                | I ID for fullher reference                                                                                     |                         |                           |       | -       |
|                                                                             |                                                                                                    |                         |                           |       |         |
| In order to complete the asymptotic pr                                      | scool, year have to fill out all rest fields                                                                   |                         |                           |       |         |
| Paymenta Mode *                                                             |                                                                                                    |                         |                           |       |         |
| Choren -                                                                    | ~                                                                                                    |                         |                           |       |         |
| Application Fee                                                             |                                                                                                    | 1010 50                 |                           |       |         |
| Payment must be also before prior<br>the Proceeding prior to the enterty of | story the application This payment MAD <sup>®</sup> be don-<br>called over the automotion process is competial | at using the languages. |                           |       |         |
|                                                                             |                                                                                                    |                         |                           |       |         |
|                                                                             |                                                                                                    |                         |                           |       | _       |
|                                                                             |                                                                                                    |                         |                           | -EVIT |         |

9

Die SGR-Garantieregelung gilt für diesen Vertrag. Die Bedingungen finden Sie unter https://www.sgr.ni/english/. SGR wird Ihnen diese Bedingungen auf Anfrage zusenden. Für Reisebüros gelten besondere Bestimmungen für die Mehrwertsteuer. Für diese Rechnung gelten unsere allgemeinen Geschäftsbedingungen, die Sie im Detail auf unserer Website finden können.

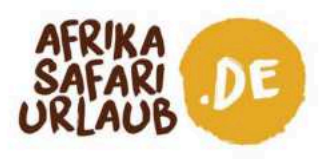

Zum gleichen Zeitpunkt sollten Sie auch eine Bestätigungs-E-Mail erhalten (siehe Bildschirmfoto unten). Diese E-Mail enthält auch nochmals Ihre Anmelde-ID.

| DIRECT | ORATE of CITI | ZENSHIP ar | nd IMMIGR | ATION CON  | TROL |
|--------|---------------|------------|-----------|------------|------|
| MINIS  | TRY of INTER  | NAL AFFAIR | S REPUBL  | IC of UGAN | IDA  |
|        |               | E MMIODA   | TION OVO  | TCM        |      |
|        | UGANDA        | E-IMMIGRA  | TION STS  | IEM        |      |

Application Received

Dear 🗧

Your application for Visa was successfully received in our system. Remember that this application should be paid online or using any other preferred payment mode. If the application is not paid it will not be processed and will be automatically cancelled.

Track and pay your application here using the following information:

- Application Id:
- Passport Number:

Important: This application belongs to a group.

Group info:

Group code:
 Group description:

Thank you

You have until 16-11-2024, to finish the application process.

DISCLAIMER: Payment for Visa is non-refundable and non-transferable.

AFRIKA SAFARI B.V. Prinsenland 26, 2675 EK Honselersdijk TEL +49 322 2185 0795 E-MAIL anfrage@africasafaritrips.com HANDELSREGISTERNR 84654058 MWST NL 8632 99672 B.01 IBAN NL84 RABO 0376 9475 27 SWIFT/BIC CODE RABONL2U

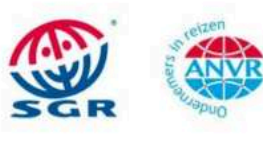

Die SGR-Garantieregelung gilt für diesen Vertrag. Die Bedingungen finden Sie unter https://www.sgr.ni/english/. SGR wird Ihnen diese Bedingungen auf Anfrage zusenden. Für Reisebüros gelten besondere Bestimmungen für die Mehrwertsteuer. Für diese Rechnung gelten unsere allgemeinen Geschäftsbedingungen, die Sie im Detail auf unserer Website finden können.

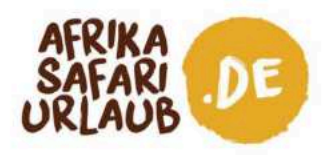

## Zahlungsvorgang

Nach dem Absenden wird Ihr Antrag gespeichert. Sie können entscheiden, ob Sie sofort oder zu einem späteren Zeitpunkt zahlen möchten. Die Kosten für das Visum betragen 50 USD zuzüglich einer Bearbeitungsgebühr von 3 % für Online-Zahlungen. Bitte beachten Sie, dass Ihr Antrag erst geprüft wird, wenn die Zahlung erfolgt ist.

Wenn Sie sich für eine sofortige Zahlung entscheiden, klicken Sie auf "Pay" (Bezahlen). Auf dem Bildschirm erscheint dann eine Haftungsausschlusserklärung. Lesen Sie diese sorgfältig durch und klicken Sie auf "Accept" (Akzeptieren).

a. Das Portal für Kartenzahlungen öffnet sich. Überprüfen Sie die Angaben, wählen Sie "Pay now" (Jetzt bezahlen) und die von Ihnen gewünschte Zahlungsmethode. Klicken Sie auf "Next" (Weiter).

| Uganda DCIC      |                                                                        | Uganda DCIC                                                                             |
|------------------|------------------------------------------------------------------------|-----------------------------------------------------------------------------------------|
| Payment Summary  |                                                                        |                                                                                         |
| PRN              | 9240016327061                                                          | Please select your payment method.                                                      |
| Customer Name    |                                                                        | Visa                                                                                    |
| Customer Email   |                                                                        |                                                                                         |
| Customer Phone   | _                                                                      | O MasterCard                                                                            |
| Payment Date     | 16-May-2024 04:44                                                      |                                                                                         |
| Payment For      | Immigration Services                                                   | <ul> <li>American Express</li> </ul>                                                    |
| Currency         | USD                                                                    | O UnionPay International                                                                |
| Amount           | 50.00                                                                  | - onion ay mondaona                                                                     |
| Processing Fees  | 1.50                                                                   |                                                                                         |
| Total amount     | 51.50                                                                  | Please Note that this online payment is non-refundable!<br>"3D Secured Cards preferred" |
| Please Note that | this online payment is non-refundable!<br>*30 Secured Cards preferred* | Cancel Next                                                                             |
| Previous         | Pay now                                                                |                                                                                         |
| <u>.</u>         |                                                                        |                                                                                         |

AFRIKA SAFARI B.V. Prinsenland 26, 2675 EK Honselersdijk TEL +49 322 2185 0795 E-MAIL anfrage@africasafaritrips.com HANDELSREGISTERNR 84654058 MWST NL 8632 99672 B.01 IBAN NL84 RABO 0376 9475 27 SWIFT/BIC CODE RABONL2U

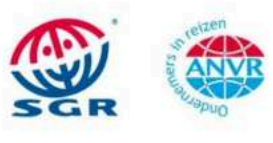

Die SGR-Garantieregelung gilt für diesen Vertrag. Die Bedingungen finden Sie unter https://www.sgr.nl/english/. SGR wird Ihnen diese Bedingungen auf Anfrage zusenden. Für Reisebüros gelten besondere Bestimmungen für die Mehrwertsteuer. Für diese Rechnung gelten unsere allgemeinen Geschäftsbedingungen, die Sie im Detail auf unserer Website finden können

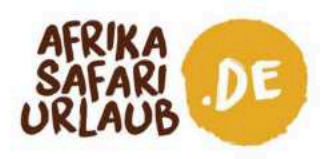

b. Geben Sie Ihre Kartendaten ein und klicken Sie auf "Pay" (Bezahlen). Ihr Visumantrag ist nun vollständig, und Sie müssen nur noch auf eine Antwort warten.

| Payment Details                                  | Your Order                    |
|--------------------------------------------------|-------------------------------|
| Card Type *                                      | * Required field Total amount |
| 🔿 VISA Visa 🔿 💽 Masterca                         | ard. \$51.50                  |
| O etcurx Amex                                    |                               |
| Card Number *                                    |                               |
| Expiration Month * Month ~ Expiration Year * Yea | ar 🗸                          |
| CVN *                                            | of crudit cards.              |
|                                                  |                               |

## Spätere Zahlung und Überprüfung des Status Ihres Antrags

a. Wenn Sie sich entscheiden, später zu bezahlen und/oder Änderungen an Ihrem Antrag vorzunehmen, gehen Sie zu "Applications" > "Manage Application" (Anträge > Antrag verwalten).

| DIRECTORATE of CITIZENSHIP and IMMIGRATION CONTROL<br>MINISTRY of INTERNAL AFFAIRS - REPUBLIC of UGANDA<br>UGANDA E-IMMIGRATION SYSTEM |                       |                                 |                                                                           |  |  |  |
|----------------------------------------------------------------------------------------------------|-----------------------|---------------------------------|---------------------------------------------------------------------------|--|--|--|
| НОМЕ                                                                                                    | APPLICATIONS          | VISA/PERMIT HELP                | CONTACT                                                                   |  |  |  |
|                                                                                                    | Start New Applicati   | on                              |                                                                           |  |  |  |
| Welcome                                                                                                    | Extend / Renew        |                                 | ;a/Permit                                                                 |  |  |  |
|                                                                                                    | Replacement of Pe     | rmits / Citizenship certificate |                                                                           |  |  |  |
| Visiting the Pearl of A                                                                                                    | Digitization of Citiz | enship / Certificate of Reside  | <sup>nce</sup> en easier.                                                 |  |  |  |
| Home to the source of<br>Mountain Gorillas, va<br>all year round summe                                                                 | Manage Applicatio     | n<br>verse cultural heritage    | world's remaining<br>, clessed with tropical,<br>of over 50 local tribes, |  |  |  |

AFRIKA SAFARI B.V. Prinsenland 26, 2675 EK Honselersdijk TEL +49 322 2185 0795 E-MAIL anfrage@africasafaritrips.com HANDELSREGISTERNR 84654058 MWST NL 8632 99672 B.01 IBAN NL84 RABO 0376 9475 27 SWIFT/BIC CODE RABONL2U

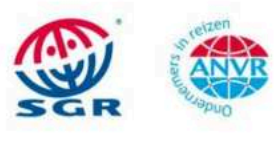

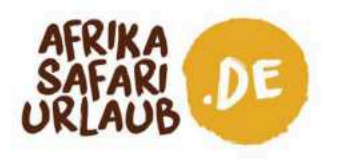

b. Wie bereits erwähnt, benötigen Sie Ihre Antrags-ID, Ihre Reisepassnummer (die Sie beim Ausfüllen Ihres Antrags verwendet haben) und Ihr Geburtsdatum. Klicken Sie dann auf "Check Application Status" (Antragsstatus prüfen).

|                                               | NSHIP and IMMIGRATION CONTROL<br>Ial affairs - republic of Uganda<br>MMIGRATION SYSTEM |            |               | 文    |         |  |
|-----------------------------------------------|----------------------------------------------------------------------------------------|------------|---------------|------|---------|--|
|                                               | номе ар                                                                                | PLICATIONS | VISA/PERMIT   | HELP | CONTACT |  |
| Anage your application                        | s                                                                                      |            |               |      |         |  |
| emplete the following fields in order to retu | rieve your application                                                                 |            |               |      |         |  |
| case you forgot your application ID, you cr   | an request it <u>here</u>                                                              |            |               |      |         |  |
| Application ID *                              |                                                                                        |            |               |      |         |  |
|                                               |                                                                                        |            |               |      |         |  |
| Passport number *                             |                                                                                        |            | Date of birth | *    |         |  |
|                                               |                                                                                        |            | DD-MM-YYY     | Y    |         |  |

 c. Sie sehen dann den Status Ihres Antrags. Er kann lauten: "pending payment" (Zahlung steht noch aus), "pending approval" (Genehmigung steht noch aus) oder - nach einigen Tagen -"denied" (abgelehnt) oder "approved" (genehmigt).

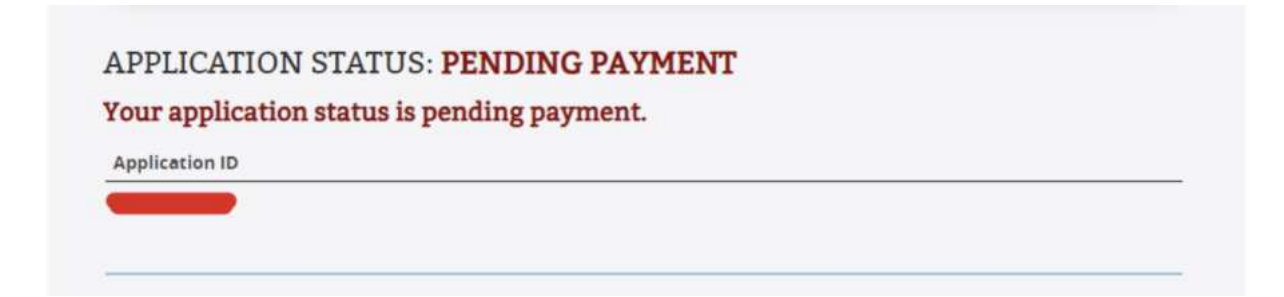

AFRIKA SAFARI B.V. Prinsenland 26, 2675 EK Honselersdijk TEL +49 322 2185 0795 E-MAIL anfrage@africasafaritrips.com HANDELSREGISTERNR 84654058 MWST NL 8632 99672 B.01 IBAN NL84 RABO 0376 9475 27 SWIFT/BIC CODE RABONL2U

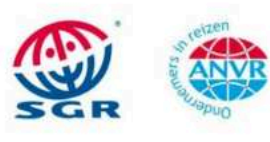

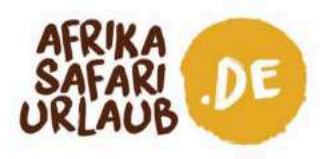

 d. Wenn Sie noch bezahlen müssen, können Sie Ihre Zahlungsmethode wählen und die Option "Pay" (Bezahlen) wird angezeigt. Wenn Sie Ihren Antrag ändern möchten, klicken Sie auf "Modify" (Ändern).

| n order to complete the payment process, you have to fill out<br>Payments Mode *<br>Choose                                                                                                    | ll next fields                   |  |
|----------------------------------------------------------------------------------------------------|----------------------------------|--|
| Application Fee<br>Payment must be done before processing the application.This<br>MUST be done using the payment slip that will be sent to the<br>provided once the submission process is completed. | USD <b>50</b><br>Iayment<br>nail |  |
|                                                                                                    |                                  |  |

AFRIKA SAFARI B.V. Prinsenland 26, 2675 EK Honselersdijk TEL +49 322 2185 0795 E-MAIL anfrage@africasafaritrips.com HANDELSREGISTERNR 84654058 MWST NL 8632 99672 B.01 IBAN NL84 RABO 0376 9475 27 SWIFT/BIC CODE RABONL2U

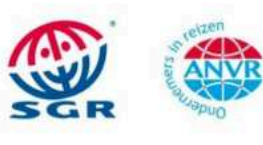

Die SGR-Garantieregelung gilt für diesen Vertrag. Die Bedingungen finden Sie unter https://www.sgr.nl/english/. SGR wird Ihnen diese Bedingungen auf Anfrage zusenden. Für Reisebüros geten besondere Bestimmungen für die Mehrwertsteuer. Für diese Rechnung gelten unsere allgemeinen Geschäftsbedingungen, die Sie im Detail auf unserer Website finden können.

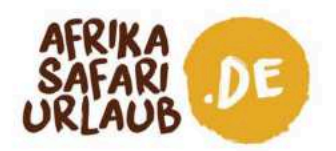

## Auf die Genehmigung Ihres Antrags warten

Nach erfolgreicher Zahlung wird Ihr Antrag an einen Beamten der Einwanderungsbehörde weitergeleitet. Wenn sich der Status Ihres Antrags ändert, erhalten Sie eine Benachrichtigung in Ihrer E-Mail. Sie können den Status auch jederzeit unter "Manage your application" (Verwaltung Ihres Antrags" überprüfen.

## 1. Ihr Antrag ist genehmigt

Wenn Ihr Antrag genehmigt ist, erhalten Sie eine E-Mail mit einem sogenannten Approval Letter\*, aus dem hervorgeht, dass Sie Anspruch auf ein Visum haben. Sie können diesen Brief ausdrucken oder auf Ihr mobiles Gerät herunterladen. Bei der Ankunft wird das Visum nach einer abschließenden Prüfung in Ihren Reisepass gestempelt. Denken Sie daran, dass Sie Ihr Visum bei der Ankunft und bei der Abreise vorzeigen müssen.

### 2. Ihr Status ist bei der Abreise noch offen

Wenn Sie die E-Mail mit dem Genehmigungsschreiben nicht vor der Abreise erhalten, können Sie den Status Ihres Antrags unter "Applications > Manage Application" (Anträge > Antrag verwalten) überprüfen. Sie benötigen dazu Ihre Antrags-ID, Ihre Reisepassnummer und Ihr Geburtsdatum. Wenn sich der Status nicht geändert hat, drucken Sie die Bestätigungs-E-Mail aus und nehmen Sie sie mit, denn aus ihr geht hervor, dass Sie das Visum beantragt haben. Den Ausdruck können Sie bei Ihrer Ankunft der Einwanderungsbehörde vorlegen. Höchstwahrscheinlich müssen Sie das Visum bei Ihrer Ankunft jedoch erneut beantragen und 50 USD zusätzlich bezahlen.

### 3. Ihr Antrag wurde abgelehnt

Wenn Ihr Antrag abgelehnt wurde, können Sie nicht nach Uganda reisen. In der E-Mail, die Sie darüber informiert, dass Ihr Visum abgelehnt wurde, sind die Gründe für die Ablehnung angegeben. Wenn Sie die Umstände erkannt haben und den Antrag ändern können, können Sie sich gegen eine zusätzliche Gebühr von 50 USD erneut bewerben. Sollten sich die Umstände des Antragstellers jedoch nicht geändert haben, so wird ein erneuter Antrag ebenfalls abgelehnt.

## **Letzter Schritt**

Packen Sie Ihr Genehmigungsschreiben ein und genießen Sie die Anreise!

\*Denken Sie daran, dass das Genehmigungsschreiben nur anzeigt, dass Ihr Antrag auf ein Visum genehmigt wurde. Das Schreiben ist keine Garantie für die endgültige Genehmigung Ihres Visums.

AFRIKA SAFARI B.V. Prinsenland 26, 2675 EK Honselersdijk TEL +49 322 2185 0795 E-MAIL anfrage@africasafaritrips.com HANDELSREGISTERNR 84654058 MWST NL 8632 99672 B.01 IBAN NL84 RABO 0376 9475 27 SWIFT/BIC CODE RABONL2U

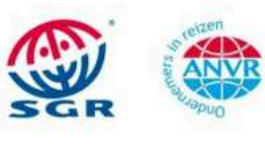